# Jeep

# 2019 COMPASS QUICK REFERENCE GUIDE

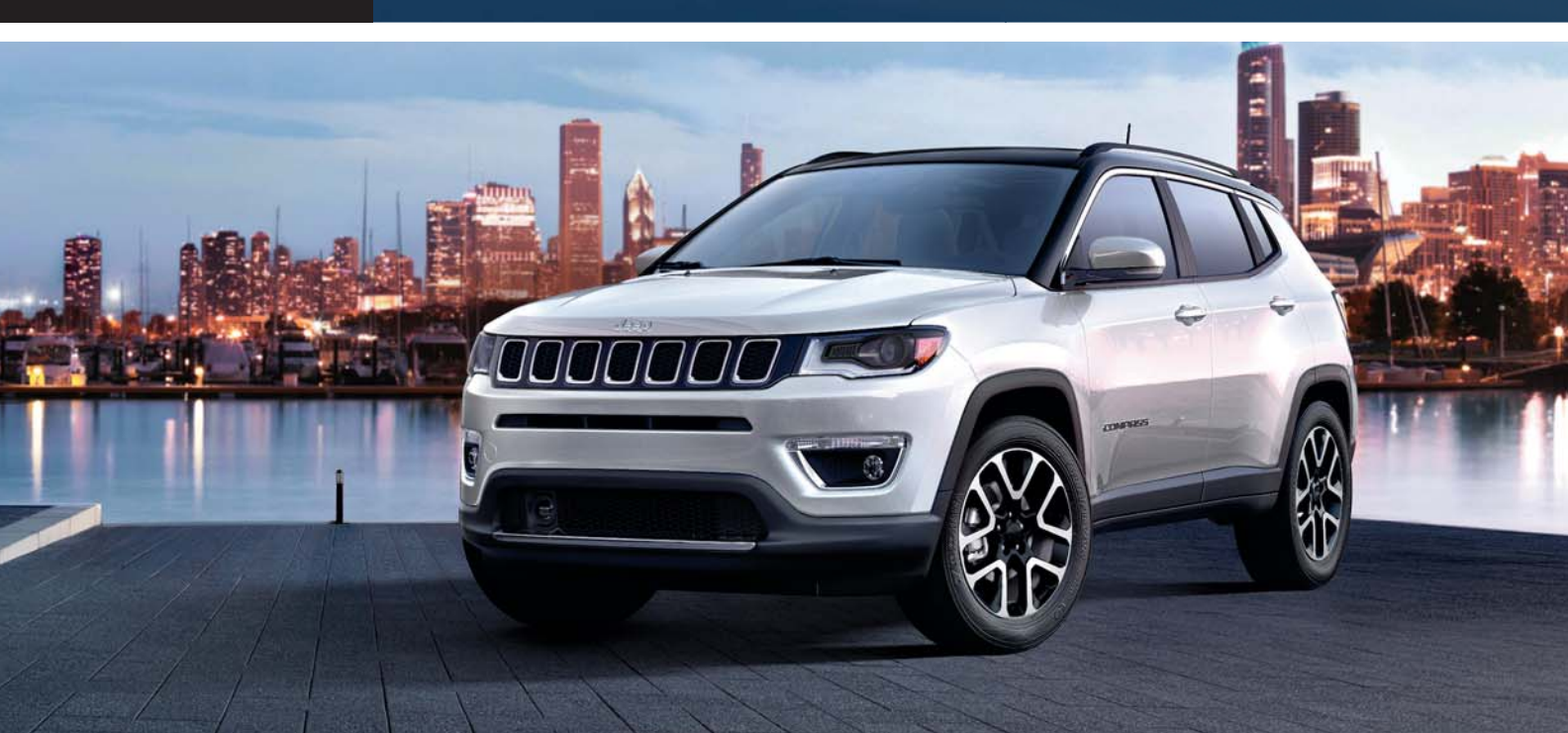

# VEHICLE USER GUIDE — IF EQUIPPED

# Vehicle User Guide (If Equipped)

To access the Vehicle User Guide on your Uconnect Touchscreen: Tap the Uconnect **Apps** button, then tap the **Vehicle User Guide** icon on your touchscreen. No Uconnect registration is required.

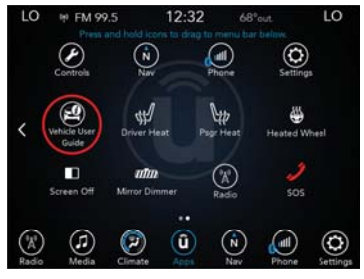

Uconnect 4C NAV With 8.4-inch Display Vehicle User Guide Touchscreen Icon

#### NOTE:

Vehicle User Guide features are not available while the vehicle is moving.

#### Features

- Your User Guide Updated in real-time
- Available when and where you need it
- Touchscreen convenience
- Customizable interface
- Maintenance schedules and information
- Multilingual
- Comprehensive icon & symbol glossary

# STARTING AND OPERATING

# Electric Park Brake (EPB)

Your vehicle is equipped with a new Electric Park Brake System (EPB) that offers greater convenience. The park brake switch is located in the center console.

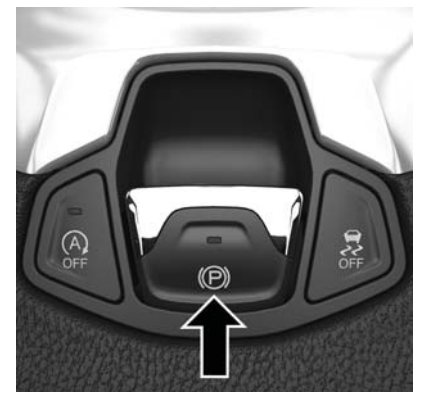

**Parking Brake Switch** 

To apply the park brake manually, pull up on the switch momentarily. The BRAKE warning lamp in the instrument cluster and an indicator on the switch will illuminate.

To release the park brake manually, the ignition switch must be in RUN. Then put your foot on the brake pedal and push the park brake switch down momentarily. Once the park brake is fully disengaged, the BRAKE warning lamp and the switch indicator will extinguish.

The park brake can also be automatically released. With the engine running and the transmission in gear, release the brake pedal and depress the throttle pedal. For safety reasons, your seat belt must also be fastened.

#### NOTE:

- You may hear a slight whirring sound from the back of the vehicle while the parking brake engages or disengages.
- If your foot is on the brake pedal while you are engaging or disengaging the parking brake, you may notice a small amount of brake pedal movement.

- The new Auto Park Brake feature can be used to apply the park brake automatically every time you park the vehicle. Auto Park Brake can be enabled and disabled in the Settings menu in Uconnect.
- The parking brake can be engaged even when the ignition switch is OFF, however, it can only be disengaged when the ignition switch is in the ON/RUN position.
- SafeHold a new feature that will automatically apply the park brake under certain conditions. The EPB monitors the status of the driver's seat belt, driver's door and pedal positions to determine if the driver may have exited while the vehicle is still capable of moving and will then automatically apply the park brake to prevent the vehicle from rolling.
- The EPB fault lamp will illuminate if the EPB switch is held for longer than 20 seconds in either the released or applied position. The light will extinguish upon releasing the switch.

#### **Auto Park Brake**

The EPB can be programmed to be applied automatically whenever the vehicle speed is below 1.9 mph (3 km/h) and the automatic transmission is placed in PARK, or with a manual transmission, whenever the ignition switch is in the OFF position. Auto Park Brake is enabled and disabled by customer selection through the Customer Programmable Features section of the Uconnect Settings.

Any single Auto Park Brake application can be bypassed by pushing the EPB switch to the release position while the transmission is placed in PARK (automatic transmission) and the ignition is in the ON/RUN position.

For further information, and applicable warnings and cautions, please refer to the Owner's Manual at www.mopar.com/en-us/care/owners-manual.html (U.S. Residents) or www.owners.mopar.ca (Canadian Residents).

| Maximum Recommended Downshift Speeds in MPH (KM/H) |          |          |         |         |         |  |
|----------------------------------------------------|----------|----------|---------|---------|---------|--|
| Gear Selection                                     | 6 to 5   | 5 to 4   | 4 to 3  | 3 to 2  | 2 to 1  |  |
| Maximum<br>Speed                                   | 80 (129) | 70 (113) | 50 (81) | 30 (48) | 15 (24) |  |

### **Manual Transmission Downshift Speeds**

#### NOTE:

Failure to follow the maximum recommended downshifting speeds may cause the engine to overspeed and/or cause severe damage to the clutch disc, even if the clutch pedal is pressed. Skipping gears and downshifting into lower gears at higher vehicle speeds can damage the engine, transmission and clutch systems.

For further information, and applicable warnings and cautions, please refer to the Owner's Manual at www.mopar.com/en-us/care/ owners-manual.html (U.S. Residents) or www.owners.mopar.ca (Canadian Residents).

# **Selec-Terrain**

Selec-Terrain combines the capabilities of the vehicle control systems, along with driver input, to provide the best performance for all terrains.

#### **Mode Selection Guide**

Rotate the Selec-Terrain knob to select the desired mode.

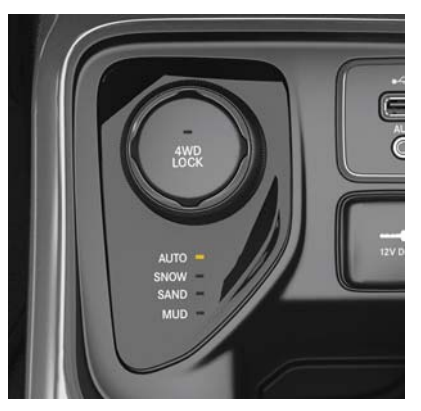

Selec-Terrain Switch

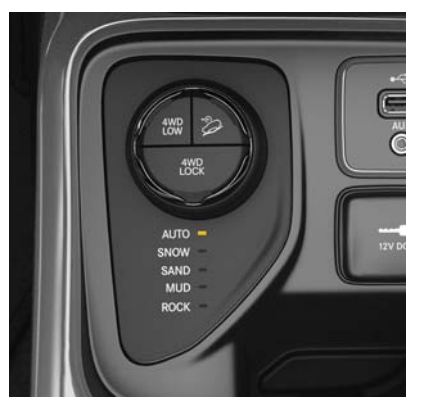

Selec-Terrain Switch (Trailhawk)

• AUTO: This four-wheel drive operation is a continuous operation, is fully automatic and can be used on and off road. This mode balances traction to ensure maneuverability and acceleration improvement compared to a vehicle with two wheel drive. This mode also reduces fuel consumption, since it allows the disconnect of the drive shaft where conditions permit.

- SNOW: This mode allows you to have greater stability under conditions of bad weather. For use on and off road on surfaces with poor traction, such as roads covered with snow. When in SNOW mode (depending on certain operating conditions), the transmission may use second gear (rather than first gear) during launches, to minimize wheel slippage.
- **SAND**: For off-road driving or use on surfaces with poor traction, such as dry sand. The transmission is set to provide maximum traction.
- **MUD**: For off-road driving or use on surfaces with poor traction, such as roads covered by mud or wet grass.
- ROCK (Trailhawk only): This mode is only available in 4WD LOW range. The device sets the vehicle to maximize traction and allow the highest steering capacity for offroad surfaces. This mode gives you the maximum performance off-road. Use for low speed obstacles such as large rocks, deep ruts, etc.

#### NOTE:

- Rock mode is only available on the vehicles equipped with the Off-Road package.
- Activate the Hill Descent Control for steep downhill control. See "Electronic Brake Control System" in this section for further information.

For further information, and applicable warnings and cautions, please refer to the Owner's Manual at www.mopar.com/en-us/care/ owners-manual.html (U.S. Residents) or www.owners.mopar.ca (Canadian Residents).

# WINDSHIELD WIPER/WASHER FEATURES

### **Front Wiper Operation**

The windshield wiper/washer controls are located on the lever on the right side of the steering column.

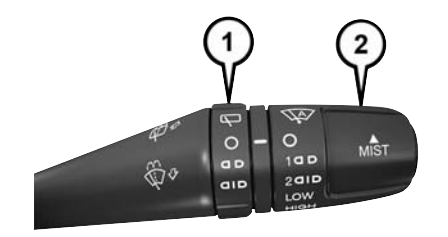

#### Windshield Wiper Stalk

1 — Rear Wiper Operation 2 — Front Wiper Operation

#### **Front Wiper Operation**

The front wipers are operated by rotating a switch, located on the end of the lever.

#### **Rear Wiper Operation**

The rear wiper/washer is operated by rotating a switch, located at the middle of the lever.

#### NOTE:

When the front wipers are activated and reverse gear is engaged, the rear wiper will activate to clear the rear window.

#### **Mist Feature**

Use this feature when weather conditions make occasional usage of the wipers necessary. Push the lever upward to the MIST position and release for a single wiping cycle.

#### Rain Sensing Wipers — If Equipped

This feature senses moisture on the windshield and automatically activates the wipers for the driver. The feature is especially useful for road splash or overspray from the windshield washers of the vehicle ahead. Rotate the end of the multifunction lever to one of two settings to activate this feature. Rain Sensing Wipers are activated through the Uconnect Settings.

For further information, and applicable warnings and cautions, please refer to the Owner's Manual at www.mopar.com/en-us/care/ owners-manual.html (U.S. Residents) or www.owners.mopar.ca (Canadian Residents).

# SPEED CONTROL

# Speed Control

When engaged, the Speed Control takes over accelerator operations at speeds greater than 25 mph (40 km/h).

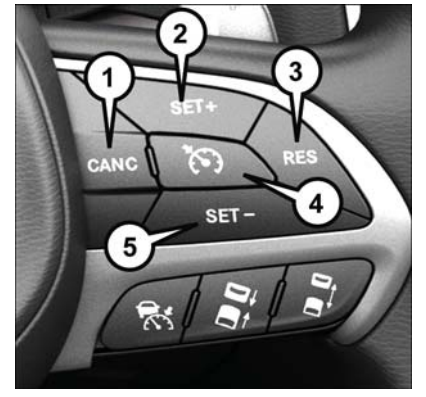

#### **Speed Control Switches**

- 1 Push Cancel
- 2 Push Set (+)/Accel
- 3 Push Resume
- 4 Push On/Off
- 5 Push Set (-)/Decel

#### To Activate

Push the on/off button. To turn the system off, push the on/off button a second time. The system should be turned off when not in use.

#### **To Set A Desired Speed**

Turn the Speed Control on. When the vehicle has reached the desired speed, push the SET (-) or SET (+) button and release. Release the accelerator and the vehicle will operate at the selected speed.

#### **To Deactivate**

A soft tap on the brake pedal, pushing the CANC button, or normal brake pressure while slowing the vehicle will deactivate Speed Control without erasing the set speed memory. Pushing the on/off button or turning the ignition switch OFF erases the set speed in memory.

#### **To Resume Speed**

To resume a previously set speed, push the RES button and release.

#### **To Increase Speed**

When the Speed Control is set, you can increase speed by pushing the SET (+) button.

#### **To Decrease Speed**

When the Speed Control is set, you can decrease speed by pushing the SET (-) button.

#### **To Accelerate For Passing**

Press the accelerator as you would normally. When the pedal is released, the vehicle will return to the set speed.

For further information, and applicable warnings and cautions, please refer to the Owner's Manual at www.mopar.com/en-us/care/owners-manual.html (U.S. Residents) or www.owners.mopar.ca (Canadian Residents).

# Adaptive Cruise Control (ACC) — If Equipped

If your vehicle is equipped with Adaptive Cruise Control, the controls operate exactly the same as the standard cruise control, with one difference. You can set a specified distance you would like to maintain between you and the vehicle in front of you.

- If the ACC sensor detects a vehicle ahead, ACC will apply limited braking or acceleration automatically to maintain a preset following distance while matching the speed of the vehicle ahead.
- If the sensor does not detect a vehicle directly ahead of you, it functions like a standard cruise control system, maintaining the speed you set.

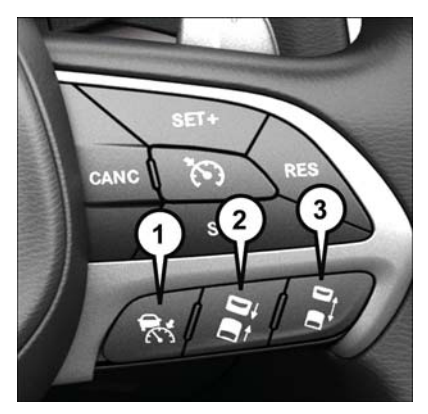

**Adaptive Cruise Switches** 

- 1 Adaptive Cruise Control (ACC) On/Off
- 2 Distance Setting Decrease
- 3 Distance Setting Increase

For further information, and applicable warnings and cautions, please refer to the Owner's Manual at www.mopar.com/en-us/care/ owners-manual.html (U.S. Residents) or www.owners.mopar.ca (Canadian Residents).

# PARKSENSE

### ParkSense Rear Park Assist — If Equipped

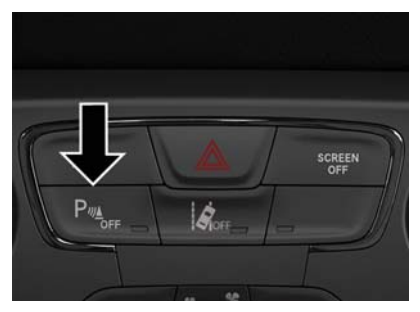

ParkSense Switch

• The four ParkSense sensors, located in the rear fascia/bumper, monitor the area behind the vehicle that is within the sensor's field of view.

- The sensors can detect obstacles from approximately 12 inches (30 cm) up to 79 inches (200 cm) from the rear bumper while the vehicle is in REVERSE. When an obstacle is detected, a warning will display in the instrument cluster, and a chime will sound (when Sound and Display is selected from the Uconnect Settings/Customer Programmable Features section of the Uconnect System screen). As the vehicle moves closer to the object, the chime rate will change from single 1/2 second tone, to slow, to fast, to continuous.
- If the system detects a potential impact with an object, the vehicle brakes may be applied.

For further information, and applicable warnings and cautions, please refer to the Owner's Manual at www.mopar.com/en-us/care/ owners-manual.html (U.S. Residents) or www.owners.mopar.ca (Canadian Residents).

# PARKVIEW

### Parkview Rear Back-Up Camera

You can see an on-screen image of the rear of your vehicle whenever the transmission is shifted into REVERSE. The ParkView Rear Back-Up Camera image will be displayed on the Uconnect Display, located on the center stack of the instrument panel.

For further information, and applicable warnings and cautions, please refer to the Owner's Manual at www.mopar.com/en-us/care/ owners-manual.html (U.S. Residents) or www.owners.mopar.ca (Canadian Residents).

# SAFETY FEATURES

### Blind Spot Monitoring — If Equipped

The Blind Spot Monitoring (BSM) system uses two radar-based sensors, located inside the rear bumper fascia, to detect highway licensable vehicles (automobiles, trucks, motorcycles, etc.) that enter the blind spot zones from the rear/front/side of the vehicle.

The BSM warning light, located in the outside mirrors, will illuminate if a vehicle moves into a blind spot zone.

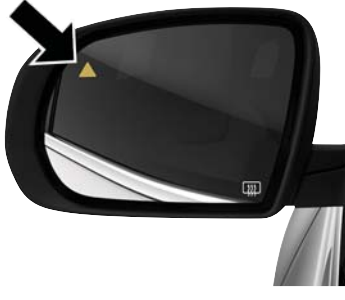

**BSM Warning Light** 

#### **Rear Cross Path**

The Rear Cross Path (RCP) feature is intended to aid the driver when backing out of parking spaces where their vision of oncoming vehicles may be blocked. Proceed slowly and cautiously out of the parking space until the rear end of the vehicle is exposed. The RCP system will then have a clear view of the cross traffic and if an oncoming vehicle is detected, alert the driver.

#### Modes Of Operation

Three selectable modes of operation are available through the Uconnect System.

For further information, and applicable warnings and cautions, please refer to the Owner's Manual at www.mopar.com/en-us/care/ owners-manual.html (U.S. Residents) or www.owners.mopar.ca (Canadian Residents).

### Forward Collision Warning With Mitigation — If Equipped

The Forward Collision Warning (FCW) system provides the driver with active braking, audible and visual warnings [within the instrument cluster display] and may apply a brake jerk to warn the driver when it detects a potential frontal collision. The warnings and limited braking are intended to provide the driver with enough time to react and avoid or mitigate the potential collision.

FCW monitors the information from the forward-looking sensor, as well as the Electronic Brake Controller (EBC) to calculate a probable collision. When the system determines that a collision is probable, a warning message (both audible and visual) will be displayed within the cluster display along with a brake jerk warning (previously enabled in the Uconnect Settings). When the system senses the driver applying the brakes to avoid a probable collision, additional brake force will be

# LIFTGATE

provided to the vehicle. When the system determines a collision with the vehicle in front of you is no longer probable, the warning message will be deactivated.

#### NOTE:

The FCW feature can be customized and turned off through the Uconnect System touchscreen.

For further information, and applicable warnings and cautions, please refer to the Owner's Manual at www.mopar.com/en-us/care/ owners-manual.html (U.S. Residents) or www.owners.mopar.ca (Canadian Residents).

### Opening

To unlock the liftgate, use the key fob or activate the power door lock switches located on the driver door.

To open the liftgate, squeeze the electronic liftgate release and pull the liftgate open with one fluid motion.

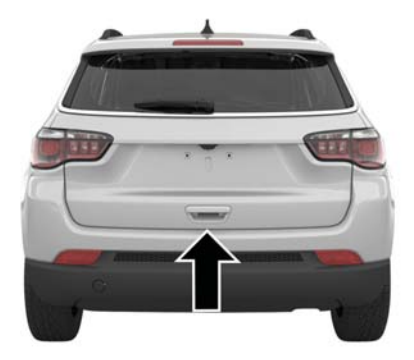

Liftgate Handle Location

### Closing

Grasp the liftgate closing handle and initiate lowering the liftgate. Release the handle when the liftgate takes over the closing effort.

#### NOTE:

Before closing the liftgate, make sure to be in possession of the key because the liftgate may be locked.

For further information, and applicable warnings and cautions, please refer to the Owner's Manual at www.mopar.com/en-us/care/ owners-manual.html (U.S. Residents) or www.owners.mopar.ca (Canadian Residents).

# UCONNECT

# **Identifying Your Radio**

Uconnect 3 With 5-inch Display

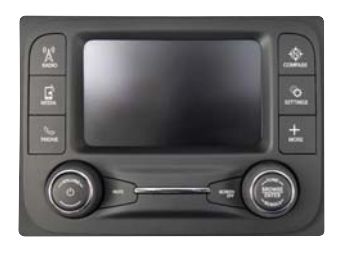

#### Uconnect 3 With 5-inch Display

- 5.0" Full Color Touchscreen Display
- Bluetooth Connectivity/Bluetooth Streaming Audio

#### Uconnect 4 With 7-inch Display

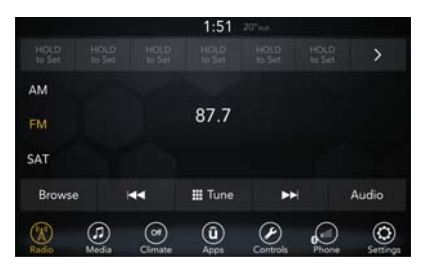

#### Uconnect 4 With 7-inch Display

- 7.0" Full Color Touchscreen Display
- Bluetooth Connectivity/Bluetooth Streaming Audio

#### Uconnect 4/4C/4C NAV With 8.4-inch Display

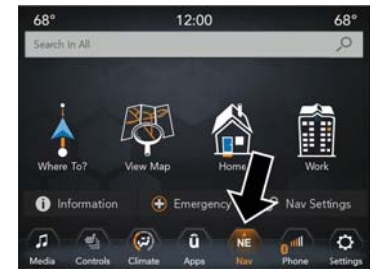

#### Uconnect 4/4C/4C NAV With 8.4–inch Display

- 8.4" Full Color Touchscreen Display
- Navigation on the bottom bar menu (if equipped)
- Bluetooth Connectivity/Bluetooth Streaming Audio

Refer to the Uconnect Owner's Manual Supplement for further information about the Uconnect Systems.

# SIRIUSXM GUARDIAN (IF EQUIPPED)

### Activation

Activate your account to enjoy advanced safety, security and convenience features.

- 1. Press the Apps icon on the bottom of your in-vehicle touchscreen.
- 2. Select the "Activate Services" icon from your list of apps.
- Select "Customer Care" to speak with a SiriusXM Guardian Customer Care agent who will activate services in your vehicle, or select "Enter Email" to activate on the web.

Once you have activated your services, you're only a few steps away from using remote services.

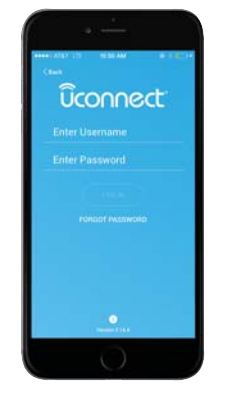

Mobile App

Download the Uconnect mobile app:

- Once downloaded, use your Owner Account login and password to access the app.
- A PIN is required to execute remote services.
- Tap the "Location" button on the bottom menu bar of the app to locate your vehicle or send a destination to your Uconnect Navigation (if equipped).

• Tap the "Settings" side menu in the upper left corner of the app to bring up app settings and access the Assist Call Centers.

For further information:

- U.S. residents visit: siriusxm.com/guardian
- Canadian residents visit: siriusxm.ca/ guardian/

# Features

#### In-Vehicle

SiriusXM Guardian enhances your ownership and driving experience by connecting your vehicle to an operable network. When connected to an operable network, you have access to:

- SOS Call: Connect to a live agent who will contacts emergency services and stay on the line with you until help arrives.
- Customer Care Assistance: Speak with a live agent by pressing the ASSIST button on your rearview mirror to get Roadside Assistance or support.

#### **Remote Services**

- Vehicle Finder helps you find where you parked your car.
- Send & Go allows you to send destinations to your navigation system for easy access on the go.
- Remote Door Lock/Unlock lets you unlock or lock your doors from any distance.
- Remote Horn & Lights allows you to sound your horn and flash your lights to easily find your car.
- Receive monthly Vehicle Health Reports, and Alerts whenever a problem is detected under the hood.

#### **Security Services**

- Receive text or email notifications if your vehicle's security alarm goes off.
- Receive stolen vehicle assistance, using GPS technology to help authorities locate your vehicle if it is stolen.

SiriusXM Guardian remote services can be used with the Uconnect app from virtually anywhere.

For further information on SiriusXM Guardian or the Uconnect mobile App, refer to your Uconnect Owner's Manual Supplement.

### Vehicle Finder And Send & Go

#### **Vehicle Finder**

Vehicle Finder allows you to find the location of your vehicle. To find your vehicle:

- 1. Press the "Location" tab on the Uconnect mobile App bottom bar.
- 2. Select the "Vehicle" icon to determine the location of your vehicle.
- 3. Select the "Find Route" button that appears, once your vehicle is located.
- 4. Select your preferred Navigation app to route a path to your vehicle.

#### Send & Go

To send an address to your Uconnect Navigation using the Uconnect mobile app:

- 1. Press the "Location" tab on the bottom bar of the Uconnect mobile app.
- Type in the destination you would like to navigate to, or search through one of the categories provided.
- 3. Select the destination you want to send from the list that appears.
- 4. Press the "Send To Vehicle" button, and then confirm the destination by pressing "Yes," to send the destination to the Uconnect Navigation in your vehicle.
- 5. Finally, confirm the destination inside your vehicle by pressing the "Go Now" option on the pop-up that appears on the touchscreen when the vehicle is started.

# AMAZON ALEXA — IF EQUIPPED

#### **Amazon Alexa Integration**

Alexa is Amazon's cloud-based voice service and it lets you voice-command your Uconnect system from just about anywhere you Alexa.

To link your Uconnect system to Amazon Alexa:

- 1. Download the Amazon Alexa app on your iPhone or Android.
- 2. Launch the app, then tap MENU, and go to SKILLS.
- 3. Search for your vehicle. Then tap "ENABLE."
- 4. Select LINK ACCOUNT.
- 5. Log in using your vehicle's Owner Account ID and password.

Examples of commands:

- "Alexa, ask Dodge Durango how much gas is in my vehicle."
- "Alexa, ask Jeep Grand Cherokee to send directions to Iron Mountain to my vehicle."
- "Alexa, ask Chrysler 300 to start my vehicle."

# ANDROID AUTO AND APPLE CARPLAY (IF EQUIPPED)

### **Android Auto Integration**

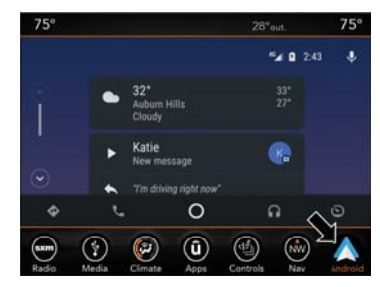

Android Auto

With easy touchscreen navigation and voice recognition, Android Auto brings useful information and organizes it into simple cards that appear just when they are needed.

- 1. Download the Android Auto app from the Google Play store on your Android-powered smartphone.
- Connect your Android powered smartphone to one of the media USB ports in your vehicle. If the Android Auto app was not

downloaded, it will begin to download when you plug in your device.

3. Once the device is connected and recognized, the "Phone" icon on the personalized menu bar will automatically change to the Android Auto Icon.

# Apple CarPlay Integration

Apple CarPlay is the smarter, safer way to use your iPhone to get directions with Apple Maps, listen to Apple Music, make calls and send messages — all through the Uconnect touchscreen or with your voice through Siri.

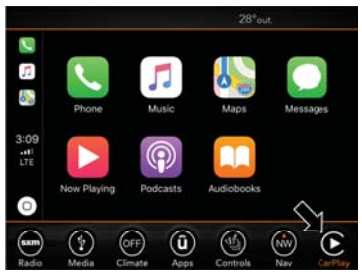

Apple CarPlay

# JEEP VEHICLE OWNER'S MOBILE APP

#### NOTE:

The Owner's Mobile App content is applicable to vehicles sold in the U.S. market and are not available from the Canadian App Store or Google Play Store.

### **Key Features**

- Owner Information For Your Vehicle
- Accident Assistant
- Online Service Scheduling
- Roadside Assistance
- Maintenance History
- And More

To get this FREE application, go directly to the App Store or Google Play Store and enter the search keyword "Jeep".

The Jeep Vehicle Owner's Information Application is the essential app for owners of Jeep brand vehicles. The app puts driver and lifestyle information right in the palm of your hand, anywhere you go. Whether it's providing information about specific product features, taking a tour through your vehicle's equipment, staying up to date on your vehicle's health, knowing what steps to take following an accident, or scheduling your next appointment, we know you'll find the app an important extension of your Jeep vehicle. Simply download the FREE app, select your make and model and enjoy the ride.

To use CarPlay, make sure you are using iPhone 5 or later, have Siri enabled in Settings, ensure your iPhone is unlocked for the very first connection only, and then follow these steps:

- 1. Connect your iPhone to one of the media USB ports in your vehicle.
- Once the device is connected and recognized, the "Phone" icon on the personalized menu bar will automatically change to the CarPlay icon.

#### NOTE:

**Long Press:** Press and hold the VR button to activate Siri or Google Assistant.

**Short Press:** Briefly tap the VR button to activate the native Uconnect voice recognition system.

When using Android Auto or Apple CarPlay, be sure to use the factory-provided cable that came with your phone, as aftermarket cables may not work.

### Features/Benefits

- Available for free on iOS and Android smartphones and tablets.
- Select Jeep brand vehicles from model year 2011 to current model year.
- You can also add other Chrysler, Dodge, Ram, FIAT, or Alfa Romeo vehicles.\*
- Easy access to vehicle information anywhere you go using categories, bookmarks, search and an A-Z index.
- Vehicle information such as operating instructions, maintenance, service history, vehicle controls and emergency procedures.
- Find a dealer or an FCA-certified repair facility.
- Easily document and email an accident report.

- A parking reminder that allows you to drop a pin on your location and navigate back to your vehicle.
- Contact customer care with one click.
- Access to vehicle heritage, parts, accessories, and social media networks.
- Schedule your next service appointment.
- Available in English and Spanish.

\*App supports selected vehicles from model year 2011 to present.

To get this FREE application, go directly to the App Store or Google Play Store and enter the search keyword "Jeep".

| <br> |
|------|
| <br> |
|      |
| <br> |
|      |
| <br> |
|      |
|      |
|      |
|      |
|      |

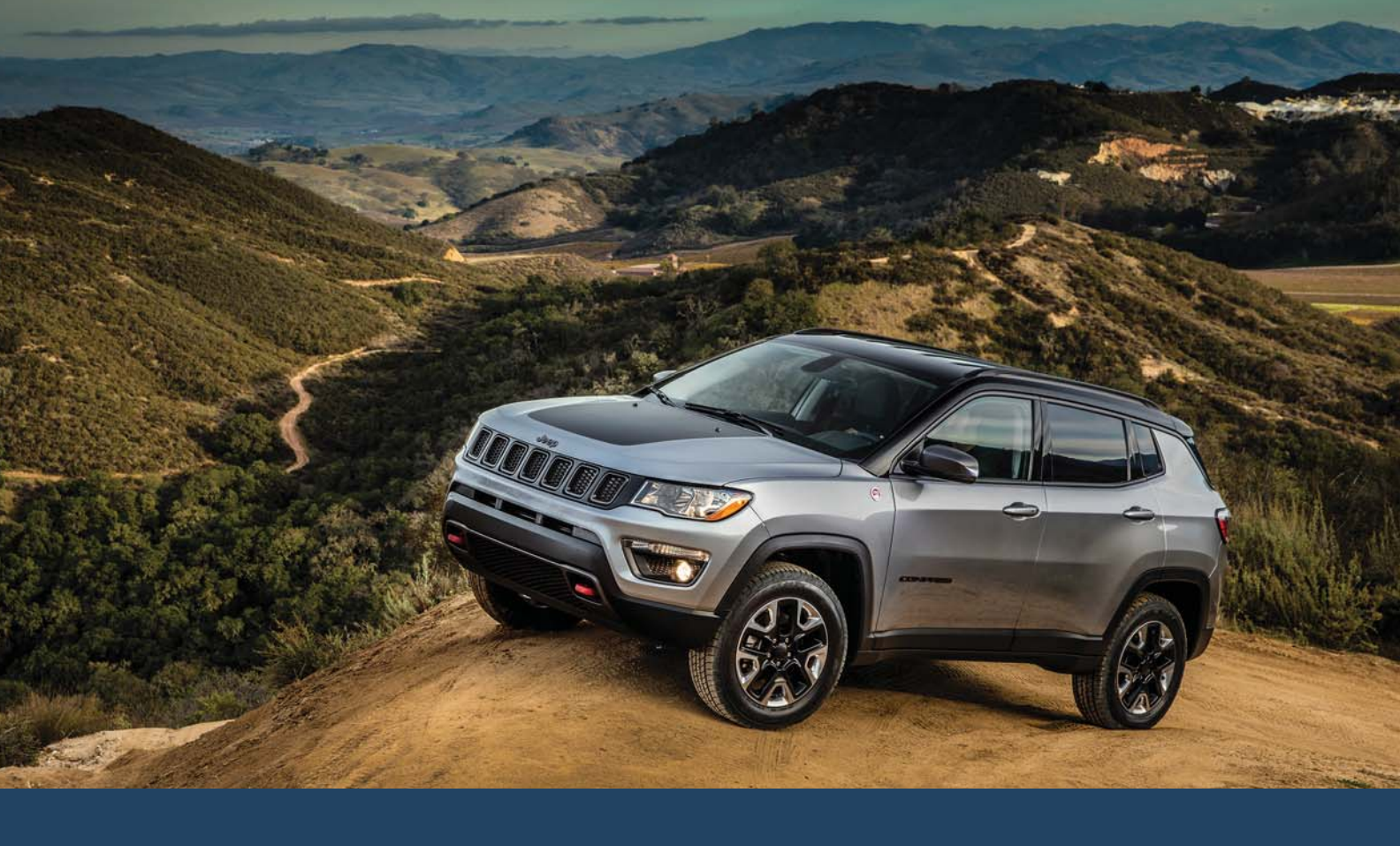

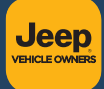

Whether it's providing information about specific product features, taking a tour through your vehicle's heritage, knowing what steps to take following an accident or scheduling your next appointment, we know you'll find the app an important extension of your Jeep<sub>®</sub> brand vehicle. Simply download the app, select your make and model and enjoy the ride.

To get this app, go directly to the App Store<sup>®</sup> or Google Play<sup>®</sup> Store and enter the search keyword "JEEP" (U.S. residents only).

www.jeep.com/en/owners (U.S.) provides special offers tailored to your needs, customized vehicle galleries, personalized service records and more. To get this information, just create an account and check back often.

Get warranty and other information online – you can review and print or download a copy of the Owner's Manual, Navigation/Uconnect manuals and the limited warranties provided by FCA US LLC for your vehicle by visiting **www.mopar.com** (U.S.) or **www.owners.mopar.ca** (Canada). Click on the applicable link in the "Popular Topics" area of the **mopar.com** (U.S.) or **www.owners.mopar.ca** (Canada) homepage and follow the instructions to select the applicable year, make and model of your vehicle.

**DOWNLOAD A FREE ELECTRONIC COPY** of the most up-to-date Owner's Manual, media and warranty booklet by visiting:

www.mopar.com/en-us/care/owners-manual.html (U.S. residents);

www.owners.mopar.ca (Canadian residents).

Jeep.com (U.S.)

Jeep.ca (Canada)

©2018 FCA US LLC. All Rights Reserved. Jeep is a registered trademark of FCA US LLC.

App Store is a registered trademark of Apple Inc. Google Play Store is a registered trademark of Google.